## MANUAL PARA ACCESO POR KINDLE a las revistas Artes de México

Si deseas acceder al material de las revistas "Artes de México" por medio de los dispositivos disponibles en biblioteca sigue estos pasos:

- 1. Acércate al área de préstamos ubicada en la recepción de biblioteca e indica que quieres solicitar en préstamo una Tablet para acceder a las revistas "Artes de México".
- 2. En el área indicada se te dará la información y la normativa referente al préstamo y se realizará el mismo.
- 3. Solicita que se te contacte al área de Audiovisuales de la biblioteca dónde se te estarán brindando los accesos a la plataforma Kindle en donde se encuentran las revistas.

Una vez habilitados los accesos correspondientes, sigue estos pasos para acceder a las revistas:

1. Ubica el ícono en la pantalla de inicio del dispositivo y accede al mismo.

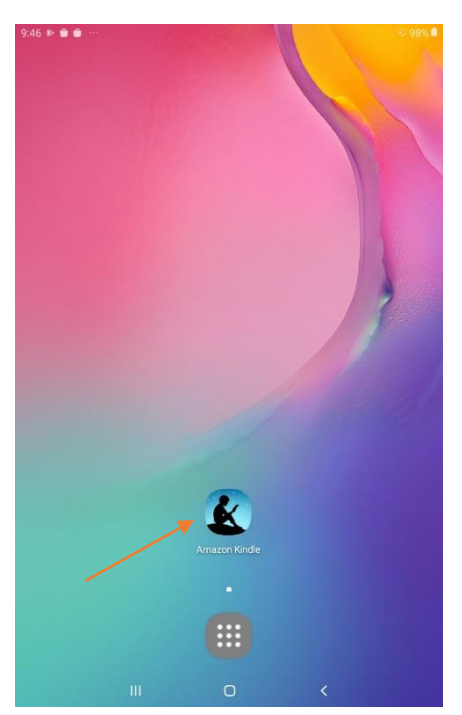

2. Al estar dentro de la aplicación se desplegará el contenido disponible en el apartado "de mi biblioteca".

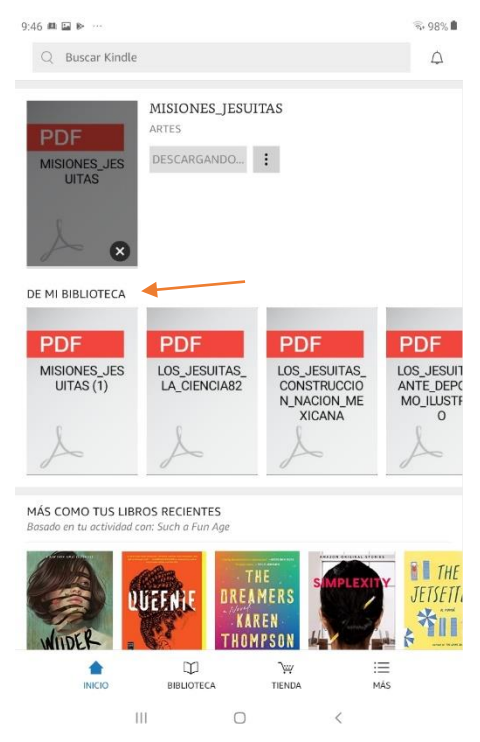

3. Selecciona el documento de tu interés y espera a que se complete la descarga del mismo.

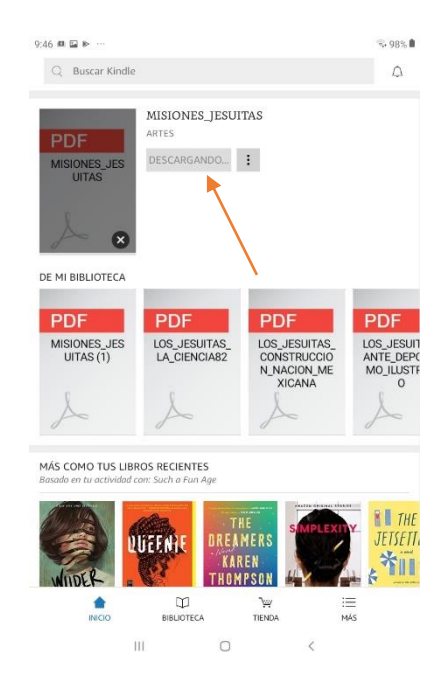

4. Al finalizar la descarga pulsa el botón "leer ahora".

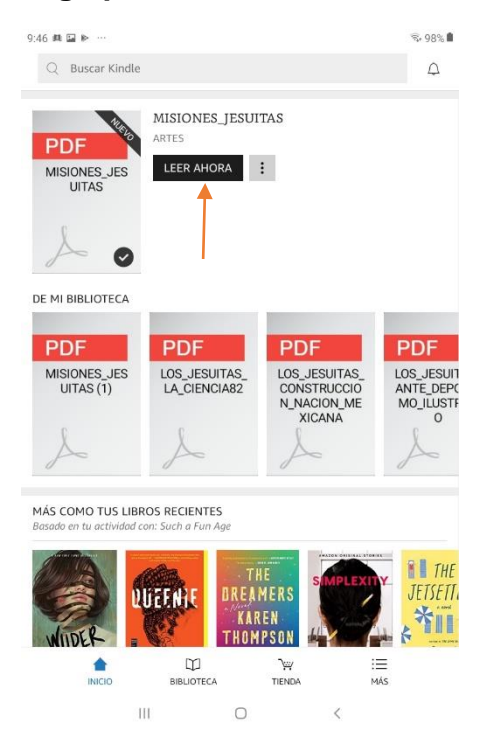

5. Ya puedes consultar el documento, el mismo quedará guardado para futuras consultas dentro de la aplicación.

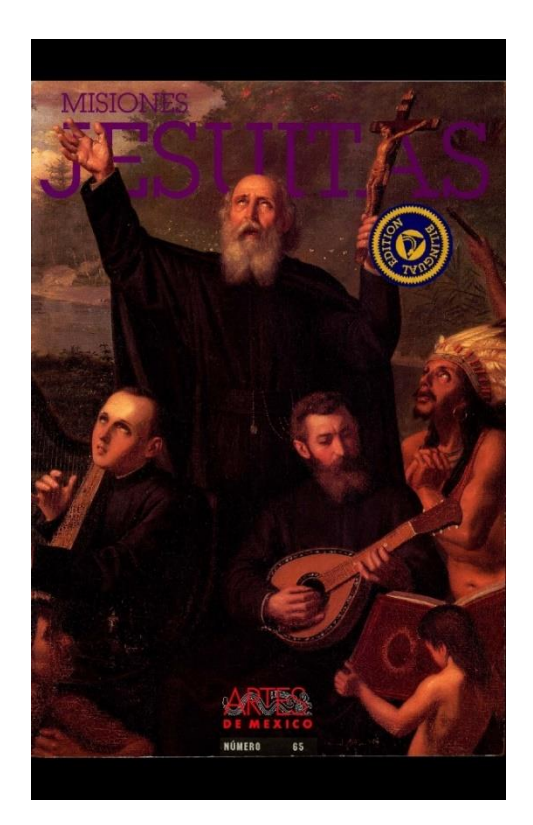